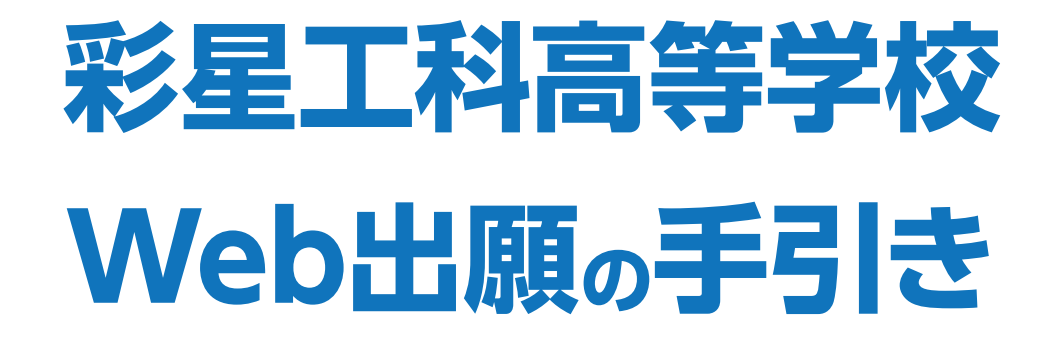

# Web出願手続きの流れ

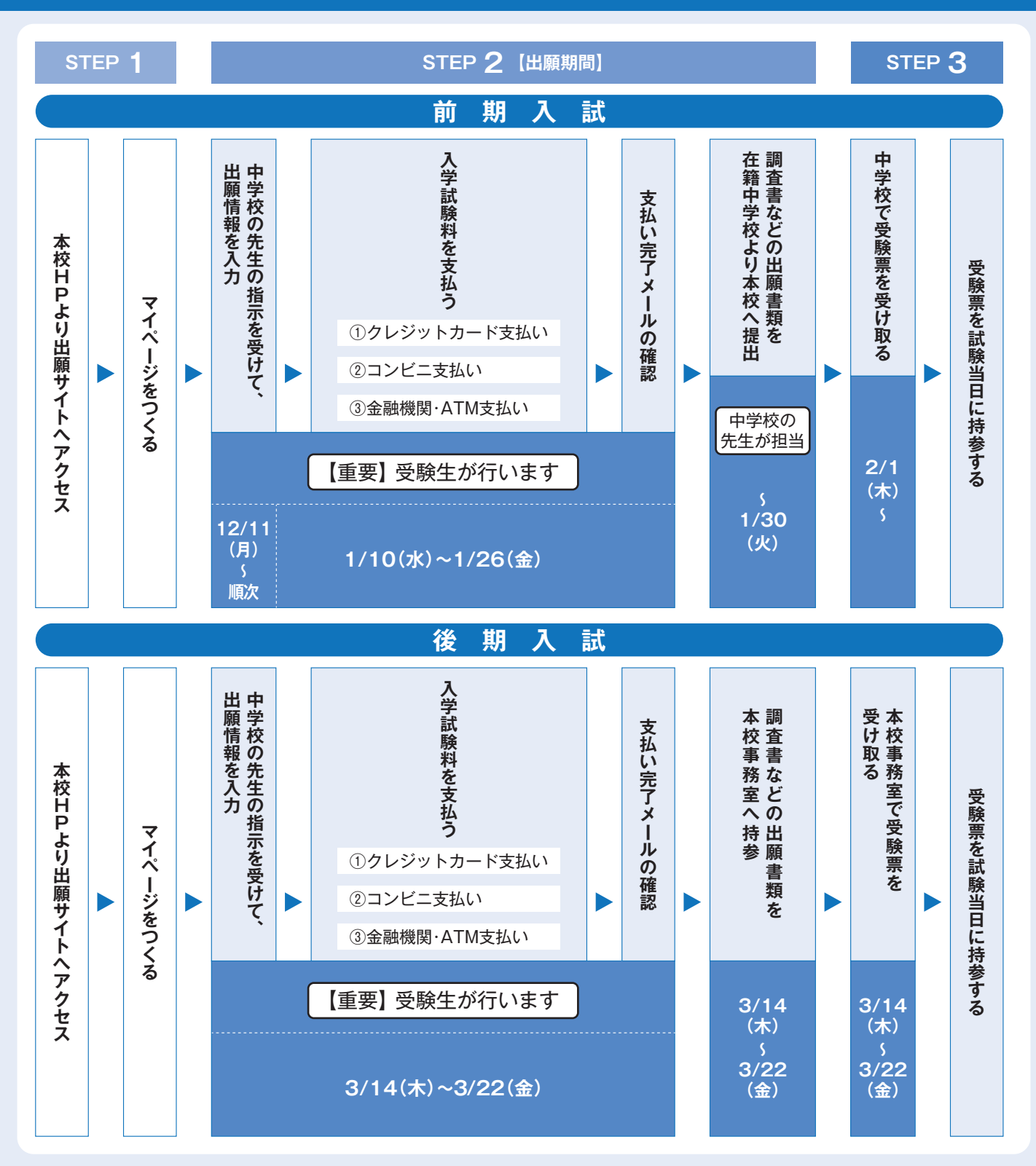

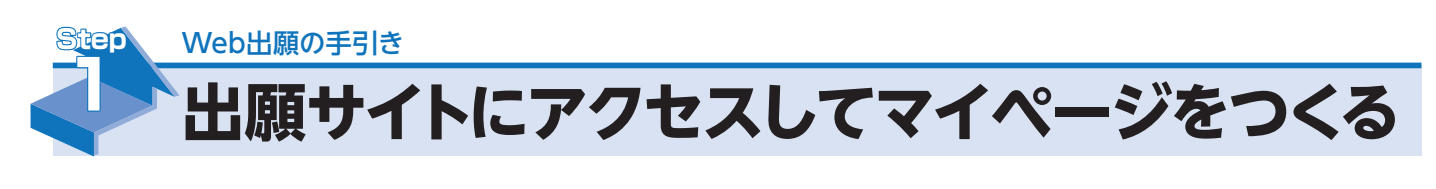

注意事項!

迷惑メール対策をされている場合は、「@e-shiharai.net」の受信を許可してください。 イベント予約などに申し込まれた方で、既にマイページをつくられている場合は、 P.7「Step 2-1. 出願情報の登録・受験料の支払い」から操作を行ってください。

本校公式ホームページより、アクセスしてください。

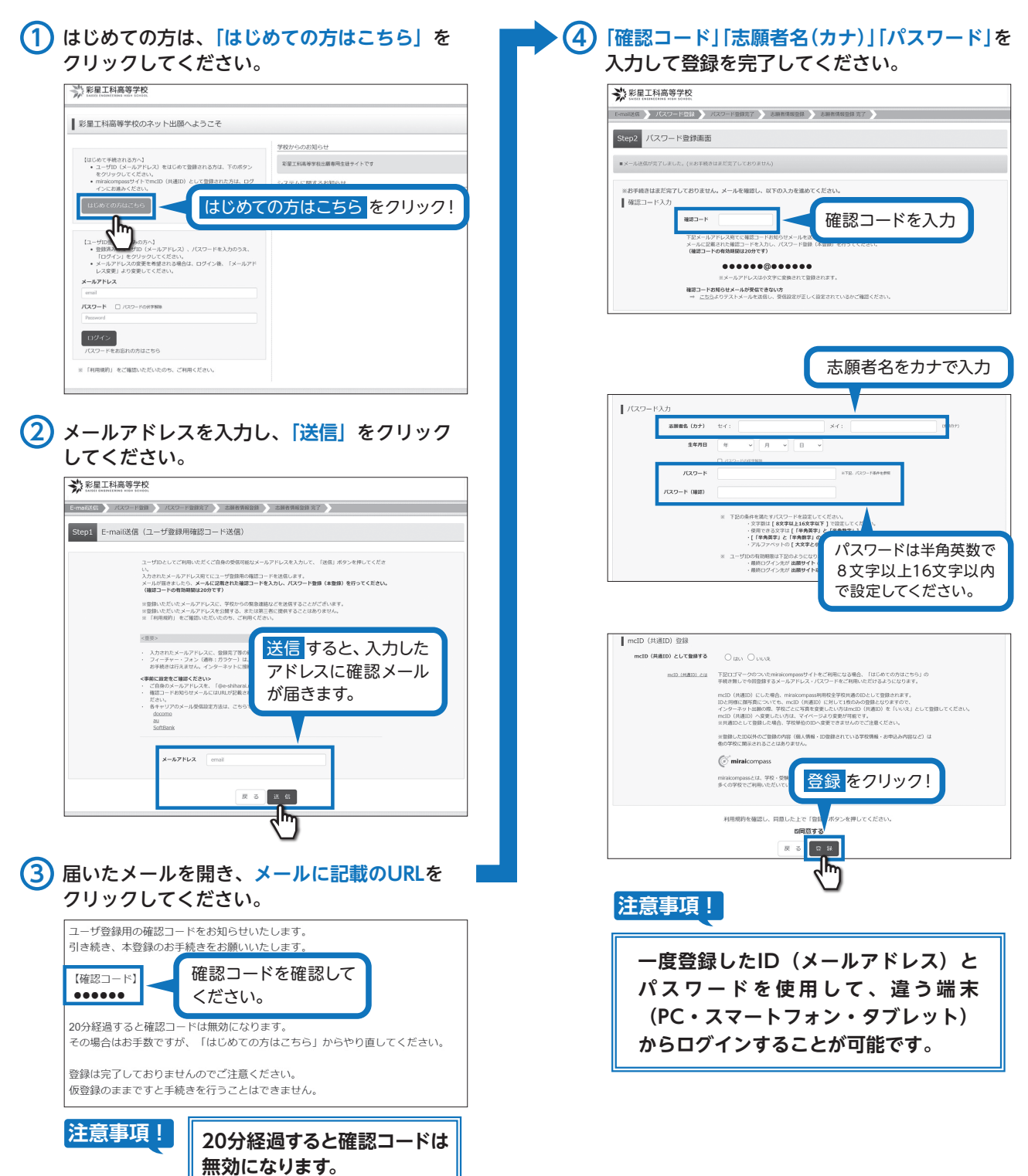

●実際の出願時の画面イメージと異なることがあります。

|                          | の登録                                                                                                    | 前期:2023年12月11日(月)<br>後期:2024年 3 月14日(木)                               | ~2024年1月26日(金)<br>~2024年3月22日(金) 正午まで |
|--------------------------|----------------------------------------------------------------------------------------------------|-----------------------------------------------------------------------|---------------------------------------|
| 注意事項! これ以降の<br>※中学校の5    | 操作は、必ず中学校の<br>た生もオンラインで出願                                                                                                    | 先生の指示を受けてから<br>秋況を確認できるシステ                                            | らにしてください。<br>・<br>ムになっています。           |
| Web出願の入力で<br>困ったときは      | 24<br>24<br>画面右下の「お問<br>「パスワード」を入力して                                                                                                    | コールセンター<br><sup>問合せ先」リンクより電話番<br/>て「ログイン」をクリック</sup>                  | 号をご確認ください。<br>してください。                 |
| Ŭ                        | ***<br>彩星工科高等学校<br>Hutti Familine and Foots                                                                                                    |                                                                       |                                       |
|                          | ■ 彩星工科高等学校のネット出願へようこそ                                                                                                    |                                                                       |                                       |
|                          | (はしめて利益れるかく)<br>・ ユーザロ (メールアドレス) をはじめて登録される方は、下のボタン<br>をクリックしてください。<br>・ miacomoss ダイトでの上して<br>の通道のしたご登録された方は、ログ<br>インに対慮みください。<br>はしめての方はでもら                                                                                                    | 学校からのお知らせ<br>和堂工科集寺学校出標専門品使ナイトです<br>システムに関するお知らせ<br>システムからのお知らせばありません |                                       |
| 登録したメールアドレスと<br>パスワードを入力 | C2-17103日が初歩のかく)     ・前部あっるニナリ らースアドレス3 ノバスワードを入力のうえ、     ・カンドレス3 レメンドレス3 レメンドレス4 レメンドレス4 レメンドレム4 レメンドレム4 レ×1 レメン・・・・・・・・・・・・・・・・・・・・・・・・・・・・・・・・・・・・ |                                                                       |                                       |
|                          | () miraicompass                                                                                                    |                                                                       |                                       |
|                          |                                                                                                    | ンフレてくたさい。<br>2 07-5周期度を 単品語 0775ト<br>( こうイックロ な                       |                                       |

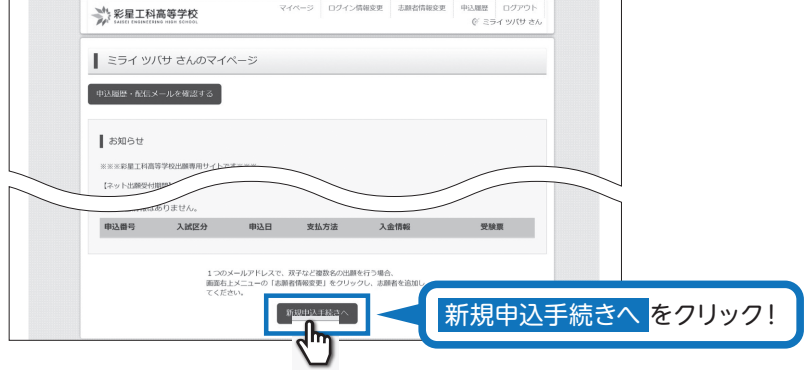

# ③ 入試区分を選択して、「次へ」をクリックしてください。

| ※記工計画等学校<br>Multi Institution one from .         マイページ         ログイン体電空         品融名体磁空         中込展空         ログアント<br>(* 254 3)(0 さん           第2127077173         Waterast 1         Materast 2         Materast 2                                                                                                    |                            |
|----------------------------------------------------------------------------------------------------|----------------------------|
| Autocology universed workers (DASE-Videorod) university (DASE-Videorod) (DASE-Videorod) (DAS                                                            |                            |
| 入航区分谱积                                                                                                    |                            |
| <b>入300259</b> 単原用入3位(中心3時間:12/12~1/26)<br>・                                                                                                    |                            |
| аларан аларан аларан аларан аларан аларан аларан аларан аларан аларан аларан аларан аларан аларан аларан аларан                                                                                                    |                            |
| (ユージーロンマオンにもひます。<br>コージーロンマス」<br>(ユージーロンマス]<br>(ユージロンスコン(ス) (ユージロンス)<br>(ユージロンスコン(ス) (ユージロンス) (ユージロンス) (ユージロンス) (ユージロンス)<br>(ユージロ(ス) (ユージロンス) (ユージロンス) (ユージロンス) (ユージロンス) (ユージロンス)<br>(コージロンス) (ユージロンス) (ユージロンス) (ユージロンス) (ユージロンス) (ユージロンス)<br>(コージロンス) (ユージロンス) (ユージロンス) (ユージロンス) (ユージロンス) (ユージロンス)<br>(コージロンス) (ユージロンス) (ユージロンス) (ユージロンス) (ユージロンス) (ユージロンス)<br>(コージロンス) (ユージロンス) (ユージロンス) (ユージロンス) (ユージロンス)<br>(コージロンス) (ユージロンス) (ユージロンス) (ユージロンス) (ユージロンス)<br>(ユージロンス) (ユージロンス) (ユージロンス) (ユージロンス) (ユージロンス)<br>(ユージロンス) (ユージロンス) (ユージロンス) (ユージロンス) (ユージロンス)<br>(ユージロンス) (ユージロンス) (ユージロンス) (ユージロンス) (ユージロンス)<br>(ユージロンス) (ユージロンス) (ユージロンス) (ユージロンス) (ユージロンス)<br>(ユージロンス) (ユージロンス) (ユージロンス) (ユージロンス) (ユージロンス)<br>(ユージロンス) (ユージロンス) (ユージロンス) (ユージロンス) (ユージロンス)<br>(ユージロンス) (ユージロンス) (ユージロンス) (ユージロンス) (ユージロンス)<br>(ユージロンス) (ユージロンス) (ユージロンス) (ユージロンス) (ユージロンス)<br>(ユージロンス) (ユージロンス) (ユージロンス) (ユージロンス) (ユージロンス)<br>(ユージロンス) (ユージロンス) (ユージロンス) (ユージロンス) (ユージロンス)<br>(ユージロンス) (ユージロンス) (ユージロンス)) (ユージロンス)) (ユージロンス)) (ユージロンス)) (ユージロンス)) (ユージロンス)) |                            |
| <ul> <li>R-イベント予約で既にご留積あみのおはそのニーザーDD/ごが病できます。</li> <li>反る 次へ</li> </ul>                                                                                                    |                            |
| 20090!                                                                                                    | ●実際の出願時の画面イメージと異なることがあります。 |

 ④ 出願情報を入力してください。入力が終われば、「試験選択画面へ」をクリックしてください。
 ※システム上、入力できない漢字がある場合は代用漢字での入力をお願いいたします。
 なお、入学後の名前表記の変更については、別途申請をしてください。

| ※影響工科高等学校<br>#14100 (1940) (1940) ( | 保護者情報入力                                            |
|----------------------------------------------------------------------------------------------------|----------------------------------------------------|
| 入試区分週代 (出版信報)(初) 試験選択 (お支払い方法の入力 ) 出版信報の確認 ) 区面発了                                                                                                    | (###86.(#9) 🔤 12: 101.4 8: 🛒 保護者の情報を               |
| Step2 出願情報入力                                                                                                    | 保護務省 (カナ) 🔤 セイ: 例2.5イ メイ: 例2.5イ 人力してください。          |
| - 志原者情報に登録されている項目が危動でセットされています。                                                                                                    |                                                    |
| 周囲上が40メニユー 1本線合体物を定し から宣称外谷を特止できます。                                                                                                    |                                                    |
| 1 大朝6世                                                                                                    | 200901                                             |
| 志願者名・生年 の文字が当りイトで期応できない調子の場合はエラーが表示されます。 ・ てに目当サイトで期応できない調子の場合は正うーが表示されます。 ・ ては、日に、日本                                                                                                    | 「「miraicompass 特殊法定基づく表示<br>主席の日本、上人主义部第一部団形的 単田原用 |
| 月日などを入力                                                                                                    |                                                    |
| してくだざい。                                                                                                    |                                                    |
| 志願者名(漢字) 副国 姓: 門)本宗 名: (円)用 (2角)                                                                                                    |                                                    |
| 必須 と表示さ ####(カカ) 20 セイ: ミライ メイ: ツロ (8,9,07)                                                                                                    |                                                    |
|                                                                                                    |                                                    |
|                                                                                                    |                                                    |
|                                                                                                    |                                                    |
| ※山願ົ「職人刀時に、首谷照云に使用9るハ人リートで言い。                                                                                                    | 反正9つ必要かのりま9。                                       |
| 設定したハスワートは必ず控えておいてへたさい。                                                                                                    |                                                    |
|                                                                                                    |                                                    |
| (5) 試験選択画面で、「試験日」・「専願・併願」・「第                                                                                                    | 1 志望」・「第2志望」を選択し、石下の「選択」                           |
| をクリックしてください。                                                                                                    |                                                    |
| Step3 試験選択                                                                                                    |                                                    |
| ******                                                                                                    |                                                    |
|                                                                                                    |                                                    |

|                  | お知らせ<br>試験日、専師/併願、第1志望、<br>第1志望、第2志望で普通科を選択                                           | 第2志望を選択してください。<br>そをした場合、希望コースを選択してく1                                                                                | ミさい。                   |              |
|------------------|---------------------------------------------------------------------------------------|----------------------------------------------------------------------------------------------------|------------------------|--------------|
| 項目を選択して<br>ください。 | 試験検索     出版する試験を検索し、画面中的     入試区分     試験日     職用・10     戦略日     戦略2 (コース)     焼充された試験 | <ul> <li>(の)選択ボタンを押してください。</li> <li>前期入試</li> <li>2月10日</li> <li>専論</li> <li>工業料毛のづくり所</li> <li>工業料電気・情報系</li> </ul> | •                      | 選択項目を確認      |
|                  | 前期入試                                                                                  | <b>試験名</b><br>【明期】第1志望:工業科ものづくり<br>第2志望:工業科電気・情報                                                                     | 武験日<br>※<br>※<br>2月10日 | したら<br>ジリック! |

#### (6) 画面の下にある「保存して中断する」をクリックしてください。

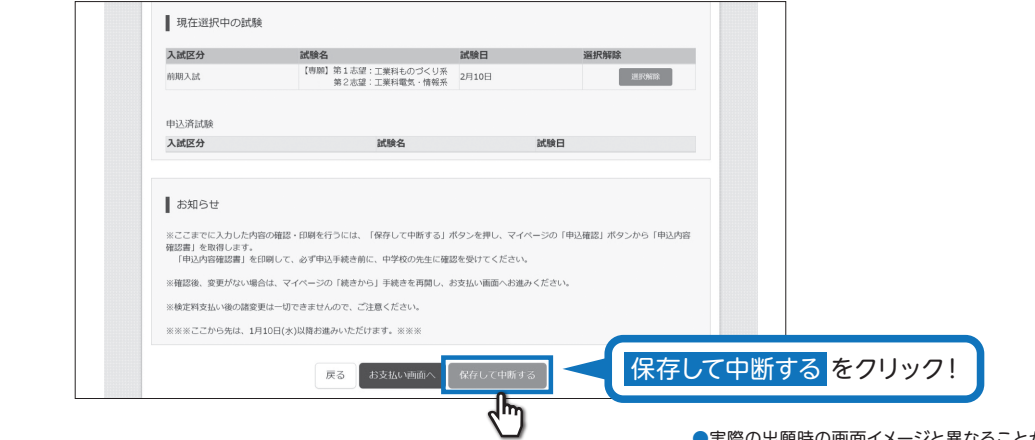

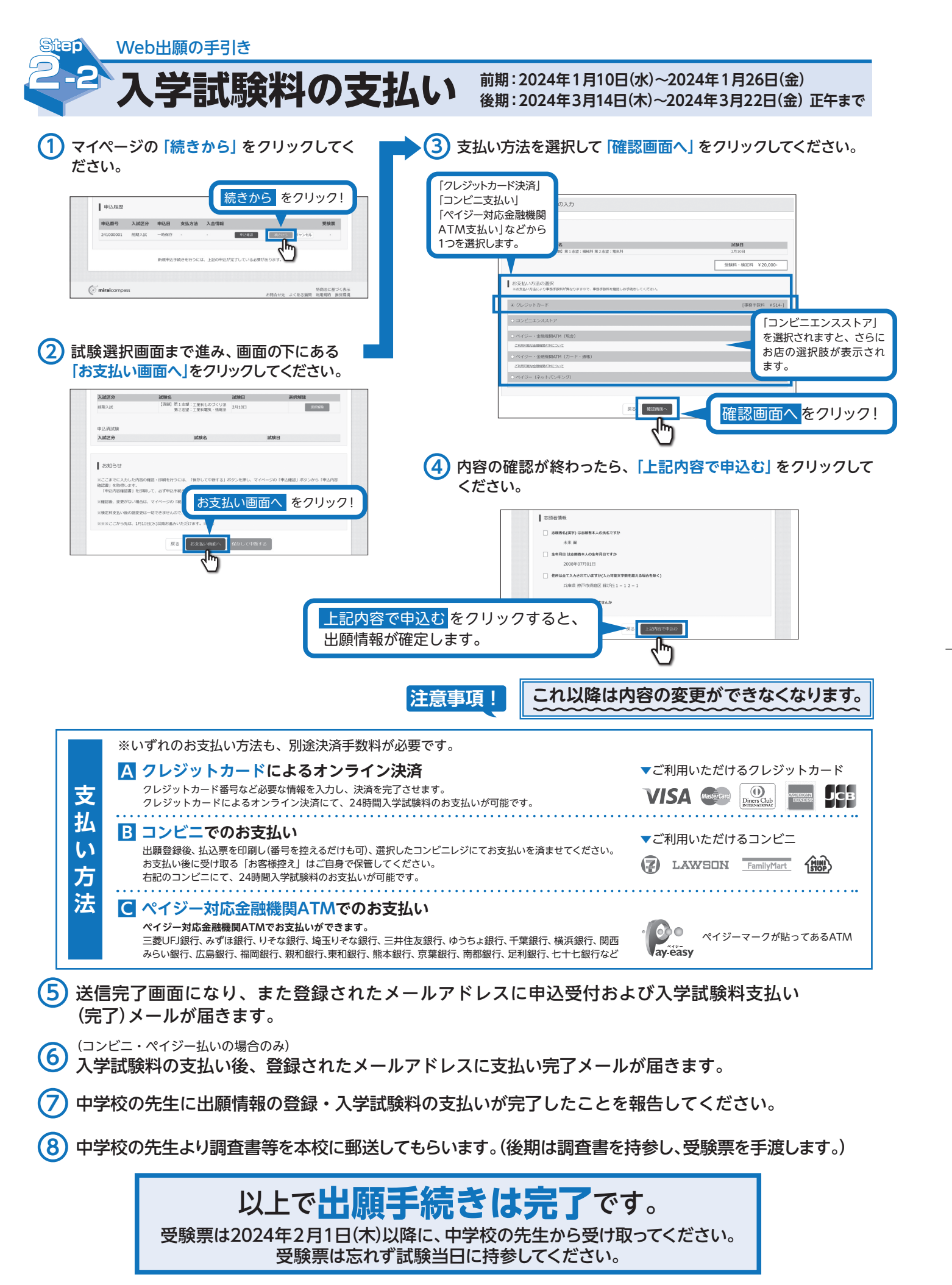

手書き練習用

2024年度入試用

## 彩星工科高等学校 出願情報登録内容記入用紙

※この用紙はWeb出願システムに入力する時の参考にしてください。中学校の先生に提出する必要はありません。

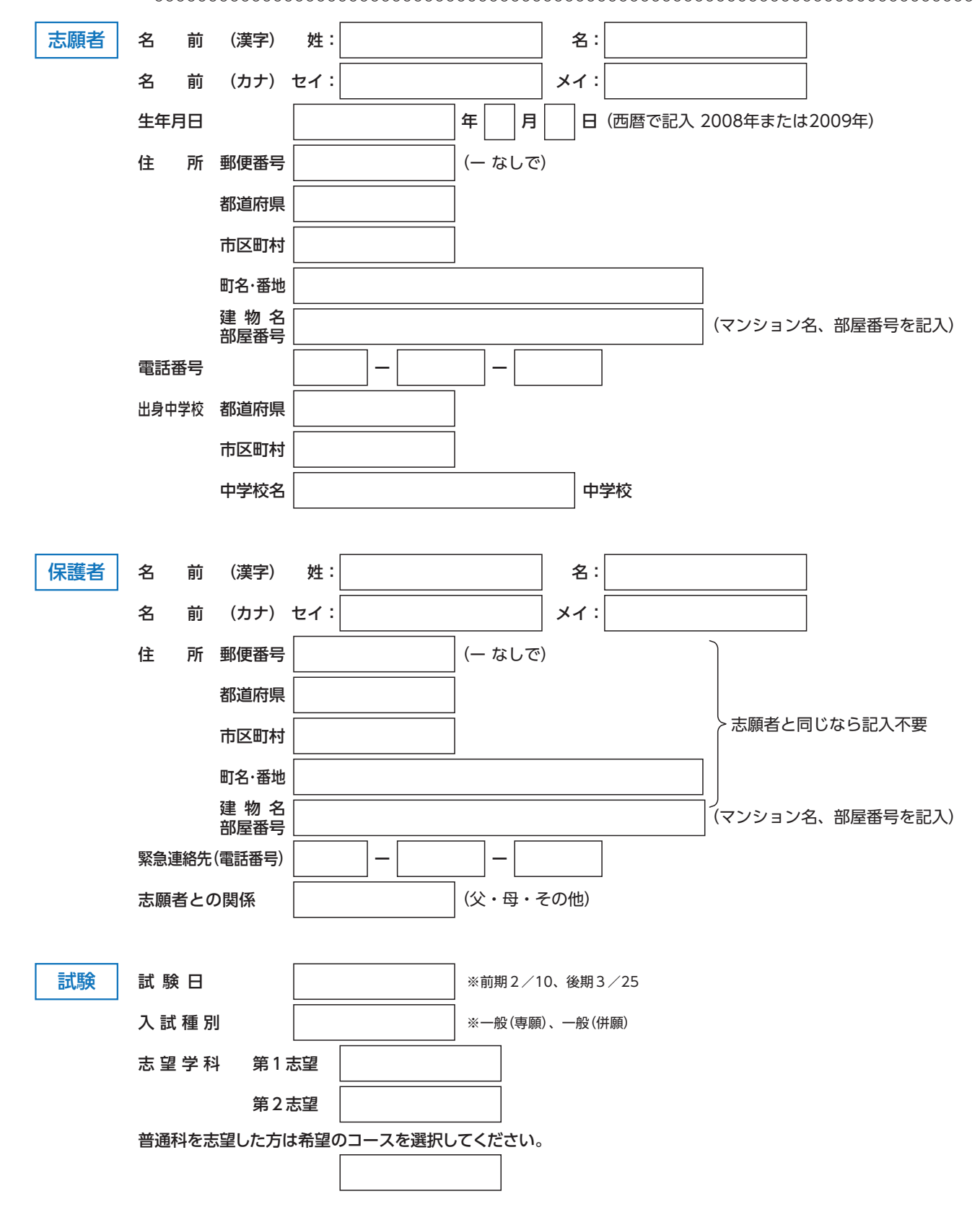

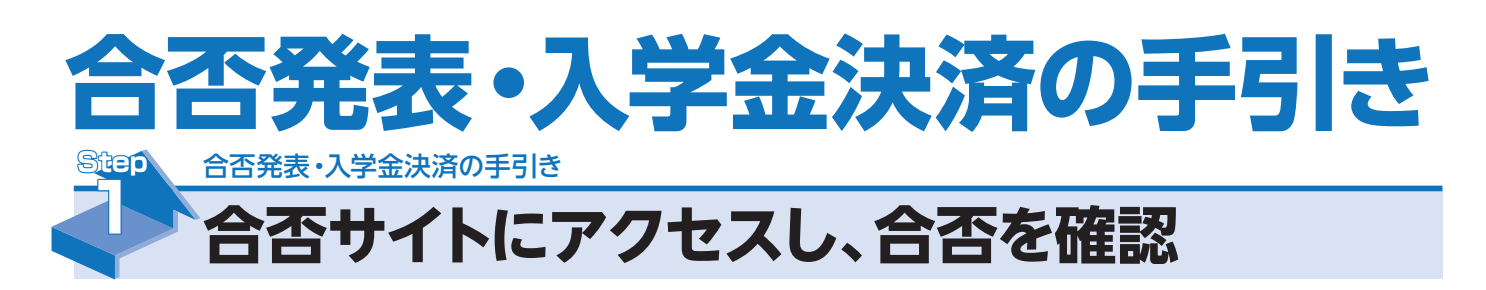

(1) 受験番号とパスワードを入力し、合否を確認してください。

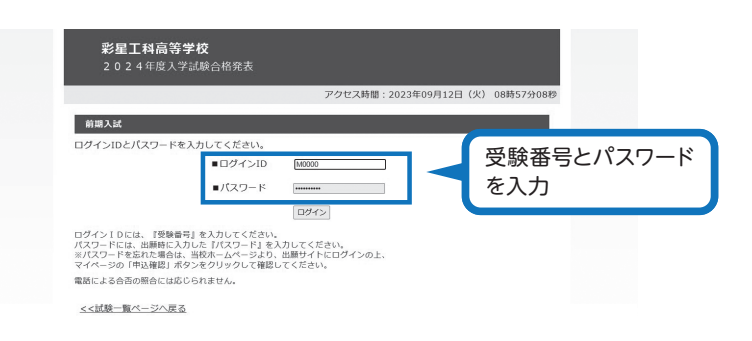

(2) 合否を確認し、「入学手続きについてはこちら」をクリックしてください。

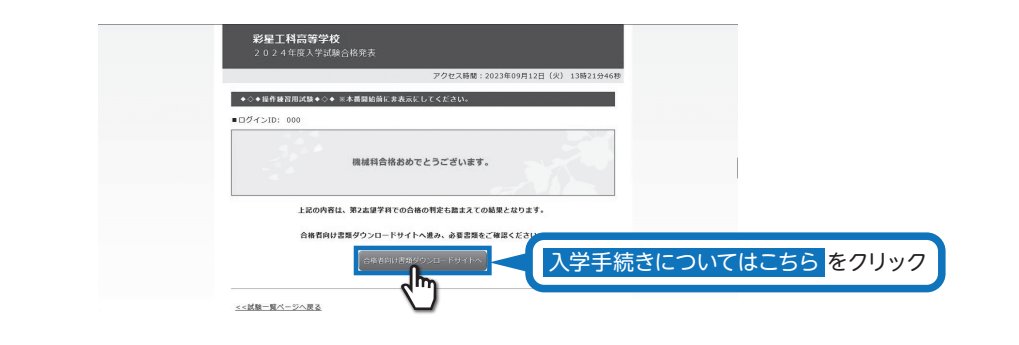

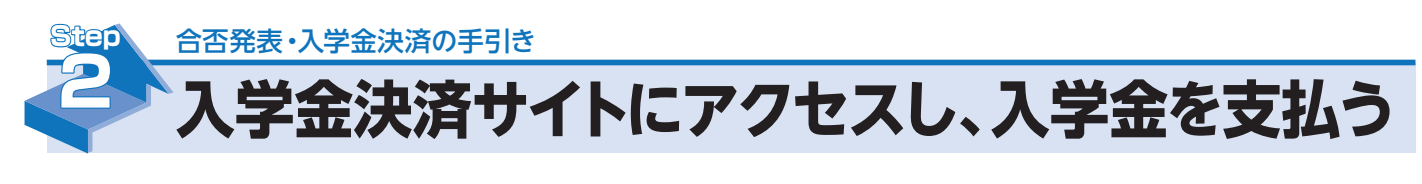

「入学金決済サイトへ」をクリックし、入学金決済サイトへアクセス。

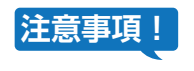

※併願の方や後日入学金をお支払される方は、後日直接サイトへアクセス してください。

| <b>彩星工科高等学校</b><br>併融合格者ダウンロード書類                                                                         |                            |
|----------------------------------------------------------------------------------------------------|----------------------------|
| 合格者向け書類について                                                                                              |                            |
| -<br>取ての書類をダウンロードの上、ご確認ください。<br>中込書は常識を溜けるため、できるだけ事件に印刷し必要事項を記入の上、出<br>にも中込着を用風していますので、その場で記入することもできます。) | 夜日当日にご持巻ください。 (当日          |
| <ul> <li>□ 入学手続きのお知らせ(併願)</li> <li>□ 入学手用品優格表(仲願)</li> </ul>                                             | ※「合格者向け書類」については、必ずご確認ください。 |
| □ 中込書(体通照、実置服等)                                                                                          |                            |
| C編編8. 入学4版9イトから8月線E<br>入学会2月9イトへ<br>人学金決済                                                                | サイトへをクリック                  |

(2) 合否発表サイトと同じ、受験番号とパスワードを入力し、入学金決済サイトへログイン。

|           | 彩星工科高等学校<br>Matter Expension Scores                |                                           |                        |
|-----------|----------------------------------------------------|-------------------------------------------|------------------------|
|           | ┃ 彩星工科高等学校の入学金決済へようこそ                              |                                           | 受験番号とパスワード             |
|           | ログインID(受験番号)、パスワードをご入力の上、「ログイン」ボタンをクリックし<br>てください。 | 学校からのお知らせ                                 | を入力                    |
|           | ログインID(※メールアドレスではありません)                            | 学校からのお知らい                                 |                        |
|           | バスフード □ パスラードの状物細胞                                 | <u>システム</u> に関するお知らせ<br>システムからのお知らせはありません |                        |
| ログインをクリック | ອີສາມ<br>ສູ່ມີມີມີສະລັສແຜນຮະນະຮອກ. ລັສສຸສ (ຂອນ.    |                                           |                        |
|           | <b>mirai</b> compass                               | 特徴法に選<br>12時の44年 トノモス専門 40月4日 3           | は<br>く<br>表示<br>日 年 時後 |

#### ③ マイページの「支払申込へ」をクリック。

| <b>mirai</b> compass                                                                                                    | 支払申込 マイページ ログアウト<br>4009 ミライ ツバサ4009 さん                      |
|----------------------------------------------------------------------------------------------------|--------------------------------------------------------------|
| マイページ                                                                                                    |                                                              |
| 学校からのお知らせ                                                                                                    |                                                              |
| 支払方法は、クレジットカード払い、コンビニ支払い、ペイジー銀行ATM(カード・選<br>支払い方法により、手お料が解なりますのご申込画際にてご積然ください、<br>所定の時間内に手続きをしない場合は入学評品となります。また、一旦提出した書類・8 | 都) 支払い、ペイジーネットバンキング支払いがご利用いただけます。<br>病入金は、理由の知何によらずお返しできません。 |
| 決済履歴一覧                                                                                                    |                                                              |
| 決済瀰歴はありません。「支払申込へ」ボタンをクリックし、お支払い可能な                                                                                        | 3項目をご確認ください。                                                 |
| 支払.年                                                                                                    | ▲ 支払申込へをクリッ                                                  |
| miraicompass                                                                                                    |                                                              |

👍 お支払いする項目を選択し、「お支払い画面へ」をクリック。

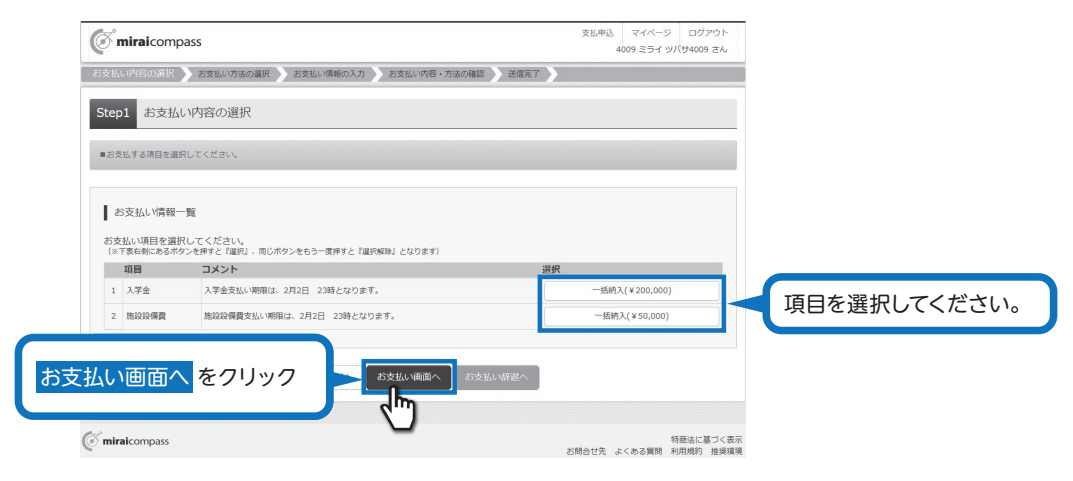

注意事項!

# お支払い項目は、各個人によって、1~4までございます。

**⑤** 支払い方法を選択して「確認画面へ」をクリックし、次の画面で内容を確認してください。

| <b>mirai</b> compass                                                                     |                                  | 支払申込 マイベージ ログアウト<br>4009 ミライ ツバサ4009 さん |                                    |
|------------------------------------------------------------------------------------------|----------------------------------|-----------------------------------------|------------------------------------|
| お支払い内容の選択 🔪 お支払い方法の選択 🔪 お支払                                                              | い情報の入力 ) お支払い内容・方法の確認 ) 送信       | R7 🔪                                    |                                    |
| Step2 お支払い方法の選択                                                                          |                                  |                                         |                                    |
| 選択中のお支払い内容                                                                               |                                  |                                         |                                    |
| 選択した支払項目が表示されていることを確認して                                                                  | 、次へお進みください。                      |                                         |                                    |
| 項目 コメント                                                                                  |                                  | 手統種別                                    |                                    |
| 入学金 入学金支払い期限は、2月2日 23時とな                                                                 | ります。                             | —括納入(¥200,000)                          |                                    |
| お支払い方法の選択                                                                                |                                  | 合計金額 ¥200,000-<br>※ 申務手數料別              |                                    |
| ※お支払い方法により事務手数税が異なりますので、事務手<br>支払期間までにご入金の確認が取れない場合は申込受付を考<br>支払期間までにご入金可能な支払方法をご獲得ください。 | 数株を確認しお手続きしてください。<br>資させていただきます。 |                                         | 「クレジットカード決済」「コン<br>ビニ支払い」「ペイジー対応金融 |
| ・ クレジットカード                                                                               |                                  | [事務手数料 ¥3,700-]                         | 機関ATM支払い」などから1つ                    |
| ○ コンビニエンスストア ×20万円を組える場合。和用不可                                                            |                                  |                                         | を選択します。                            |
| ○ ペイジー・金融機関ATM (現金) ×10万円を増え                                                             | 場合、利用不可                          |                                         |                                    |
| ご利用可能な金融機関ATMについて                                                                        |                                  |                                         |                                    |
| ○ ペイジー・金融機関ATM(カード・通帳)                                                                   |                                  |                                         |                                    |
| ご利用可能な金融機関ATMについて                                                                        |                                  |                                         |                                    |
| • ペイジー (ネットバンキング)                                                                        |                                  |                                         |                                    |
|                                                                                          |                                  | お支払い情報入た                                | カへ をクリック                           |
| ) miraicompass                                                                           | -                                | 特面法に基づく表示<br>お問合せ先 よくある質問 利用規約 推奨構成     |                                    |

6 お支払い情報の入力をし、確認画面へをクリックしてください。

|               | ミライツバサ4009さんの情報                                                                                                    | (()/()J                                                                                                    |                                                                                                    |                                                                          |                                   |          |
|---------------|----------------------------------------------------------------------------------------------------|----------------------------------------------------------------------------------------------------|----------------------------------------------------------------------------------------------------|--------------------------------------------------------------------------|-----------------------------------|----------|
|               | 受験者氏名 画頭                                                                                                    | 姓: 未来                                                                                                    | 名: 萬                                                                                                    | (\$9)                                                                    |                                   | キレマイギナい  |
|               | フリガナ 画道                                                                                                    | <b>एन</b> : ३७२                                                                                                    | শ্ব: আর্ম                                                                                                    | (全角力才)                                                                   | 必安争項を人                            | JUCC/230 |
|               | 生年月日 235                                                                                                    | 2008年 🗸 8月 🖌                                                                                                    | 7日 🖌                                                                                                    |                                                                          |                                   |          |
|               | outin FT                                                                                                    | 090 - 1111 - 11                                                                                                    | (#922)                                                                                                    |                                                                          |                                   |          |
|               | 1504(14)*7 1223                                                                                                    |                                                                                                    |                                                                                                    |                                                                          |                                   |          |
|               | メールアドレス 633                                                                                                    | tØt                                                                                                    |                                                                                                    |                                                                          |                                   |          |
|               | メールアドレス(確認用) 🚳                                                                                                    | tūt                                                                                                    |                                                                                                    |                                                                          |                                   |          |
|               | 本サイトはテストサイトですが、上記;                                                                                                    | メールアドレス宛に実際にメールが送信                                                                                                    | されます。                                                                                                    |                                                                          |                                   |          |
|               | 【メールアドレスの設定について】<br>手続き特に記憶される中込気アメールまナ<br>1) ご自身のメールアドレスを、「急ゃ点<br>2) メールネ文にURLが記載されています<br>※名段定方法については、お使いの携帯が<br>手続き特に記憶される中込気アメールまた<br>況をご確認いただけます。                                                                                                    | たは決済完了メールが受信できるように<br>hitharai.net」からのEメールが受信でき<br>f ので、URL村メールが受け取れる役だし<br>会社、またはインターネットプロバイダ<br>たは決済完了メールを受信できない場合                                                                                                    | 、以下の設定をご確認ください。<br>るように設定してください。<br>こしてください。<br>のホームページをご確認ください。<br>も、こちらの入学会決測サイトにログインいた                                                                                                    | だいた後表示される「マイページ」で決済                                                      | <b></b> <del>γ</del> t            |          |
|               |                                                                                                    | 戻る                                                                                                    |                                                                                                    | 崔認画面へ <mark>を</mark> ぐ                                                   | フリック                              |          |
| (             | i miraicompass                                                                                                    |                                                                                                    | -                                                                                                    | 特商法に                                                                     | 基づく表示                             |          |
| 内容を確認し、       |                                                                                                    | <sup>1</sup> し込む」を2                                                                                                    |                                                                                                    | たさい。<br><sup> 支払申込</sup> マイページログア<br>4009 ミライ ツバサ4009                    | 2001<br>さん                        |          |
| 内容を確認し、       | 「上記内容で申<br>(ご miraicompass<br>を思い時の年の のまいが用のの<br>Step4 お支払い内容・方法                                                                                                    | aし込む」を<br>ar brannan 20<br>hの確認                                                                                                    |                                                                                                    | またさい。                                                                    | 29)<br>24                         |          |
| 内容を確認し、       | 「上記内容で申           ご mirelcompass           25240.0月回2月           25240.0月回3月           25240.0月回3月           25240.0月回3月           25240.0月回3月           25240.0月回3月           25240.0月回3月                                                                                                    | <b>リレ込む」を</b><br>#P を200/##00次7 で<br>たの確認                                                                                                    |                                                                                                    | たさい。<br><sup> 支払申払</sup> マイペータ ログア<br>4009 ミライ シリ(194099                 | 701-<br>24                        |          |
| 内容を確認し、       | 「上記内容で申           ですmiralcompass           82840/980/887           82840/980/887           82840/980/887           82840/980/981           82840/980/981           82840/980/981           82840/980/981           82840/980/981           82840/980/981           82840/981           82840/981           82840/981           82840/981           82840/981           82840/981           82840/981           82840/981           82840/981           82840/981           82840/981           82840/981           82840/981           82840/981           82840/981           82840/981           82840/981           82840/981           82840/981           82840/981           82840/981           82840/981           82840/981           82840/981           82840/981           82840/981           82840/981           82840/981           82840/981           82840/981           82840/981           82840/981           8284                                                                                                    | <b>リし込む」を</b><br>(1) (1) (1) (1) (1) (1) (1) (1) (1) (1)                                                                                                    |                                                                                                    | たさい。<br><sup> 支払申払</sup> マイベージ ログア<br>4009 ミライ ジノ(14009                  | 20 F                              |          |
| 内容を確認し、       | <ul> <li>「上記内容で申</li> <li>「「「」」</li> <li>「」」</li> <li>「」」</li> <li>「」</li> <li>「」<!--</td--><td><ul> <li>・・     <li>・・     <li>・・     <li>・・     <li>・・     <li>・・     <li>・・     <li>・・     <li>・・     <li>・・     <li>・・     <li>・・     <li>・・     <li>・・     <li>・・     <li>・・     <li>・・     <li>・・     <li>・     <li>・     <li>・・     <li>・・     <li>・     <li>・・     <li>・     <li>・     <li>・・     <li>・     <li>・・     <li>・     <li>・     <li>・</li> </li></li></li></li></li></li></li></li></li></li></li></li></li></li></li></li></li></li></li></li></li></li></li></li></li></li></li></li></li></li></li></ul></td><td><b>フリックしてく</b><br/>2004年- 7380月20 ) 2007 )<br/>2004年 - 7380月20 ) 2007 ~<br/>2009年 - 7380月20 ~<br/>2009年 - 7380月20 ~<br/>2009年 - 7380月20 ~<br/>2009年 - 7380月20 ~<br/>2009年 - 7380月20 ~<br/>2009年 - 7380月20 ~<br/>2009年 - 7380月20 ~</td><td>たささい。<br/><sup> 文化 - シ ロクフ</sup><br/>4009 ミライ ソリ(サ4009</td><td>P91-<br/>34</td><td></td></li></ul> | <ul> <li>・・     <li>・・     <li>・・     <li>・・     <li>・・     <li>・・     <li>・・     <li>・・     <li>・・     <li>・・     <li>・・     <li>・・     <li>・・     <li>・・     <li>・・     <li>・・     <li>・・     <li>・・     <li>・     <li>・     <li>・・     <li>・・     <li>・     <li>・・     <li>・     <li>・     <li>・・     <li>・     <li>・・     <li>・     <li>・     <li>・</li> </li></li></li></li></li></li></li></li></li></li></li></li></li></li></li></li></li></li></li></li></li></li></li></li></li></li></li></li></li></li></li></ul>                                                                                                    | <b>フリックしてく</b><br>2004年- 7380月20 ) 2007 )<br>2004年 - 7380月20 ) 2007 ~<br>2009年 - 7380月20 ~<br>2009年 - 7380月20 ~<br>2009年 - 7380月20 ~<br>2009年 - 7380月20 ~<br>2009年 - 7380月20 ~<br>2009年 - 7380月20 ~<br>2009年 - 7380月20 ~                                                                                                    | たささい。<br><sup> 文化 - シ ロクフ</sup><br>4009 ミライ ソリ(サ4009                     | P91-<br>34                        |          |
| 内容を確認し、       |                                                                                                    | <b>さし込む」を</b><br>(1) 2500/(明白の入力) の<br>たの確認<br>2000の<br>377<br>377<br>2015年 したい                                                                                                    | フリックしてく<br>パパパロークポパパピ 》 188 年7 》<br>049<br>049<br>049                                                                                                    | たださい。<br><sup>  文化+ッ</sup> ログ7<br>4009 ミライッパ(94009                       | 70%<br>20                         |          |
| 容を確認し、        |                                                                                                    | Bし込む」を<br>ART 2200/mmox73 25<br>たの確認<br>200000<br>377<br>2015<br>20000<br>377<br>2015<br>20000<br>20000<br>2000<br>20000<br>2000<br>2                                                                                          | フリックしてく<br>Marking - Josephile ) Marker )<br>Marking - Josephile )<br>Marker 1                                                                                                    | たださい。<br><sup>  大 に</sup> ログア<br>4009 ミライックパ(94009                       | 40%                               |          |
| 容を確認し、        | 「上記内容で申                ・             ・                                                                                                    | まし込む」を<br>まの確認<br>200.00<br>3.7,7<br>20.00<br>20.00                                                                                           | <b>クリックしてく</b><br>2010年1月1日 (1997年1月1日)<br>2017年1日<br>2017年1日<br>2017年11月<br>2017年11月<br>2017年11月<br>2017年11月<br>2017年11月<br>2017年11月<br>2017年1                                                                                    | たささい。                                                                    | 795 Z.                            |          |
| 容を確認し、        |                                                                                                    | はし込む」を<br>200,00<br>200,00<br>200,                                                                                                    | <b>クリックしてく</b><br>2014/931-7580/9120 ) 200元7 )<br>2019<br>2019<br>2019<br>2019                                                                                                    | たださい。<br><sup> 文は中は</sup> マイベージ ログブ<br>4009 ミライックパ(94009                 | 791-<br>24                        |          |
| 容を確認し、        | 「上記内容で申           「「「」」」」           RSULUTION OF TO TO TO TO TO TO TO TO TO TO TO TO TO                                                                                                    | はし込む」を<br>またの確認<br>2000の<br>2000の<br>2000<br>2000<br>200<br>2000<br>2000<br>2                          | フリックしてく<br>************************************                                                                                                    | たださい。<br><sup> 文化-5</sup> ログフ<br>4009 ミライックパ(94009                       | 701-<br>24                        |          |
| 内容を確認し、       | 「上記内容で申           (※) miralcompass           28340.1980.087           28340.1980.087           28340.1980.087           28340.1980.087           28340.1980.087           28340.1980.087           28340.1980.087           29340.1980.098           29340.1980.098           29340.1980.098           29340.1980.098           29340.1980.098           29340.1980.098           29340.1980.098           29340.1980.098           29340.1980.098           29340.1980.098           29340.1980.098           29340.1980.098           29340.1980.098           29340.1980.098           29340.1980.098           29340.1980.098           29340.1980.098           29340.1980.098           29340.1980.098           29340.1980.098                                                                                                    | E (     E (                                                                                                    | フリックしてく<br>2000/HGC かはかばご ) MRR77<br>0円<br>0円<br>0円                                                                                                    | たださい。                                                                    |                                   |          |
| 9容を確認し、       | 「上記内容で申           (※) miralcompass           28240.01800887           28240.01800887           28240.0180087           28240.0180087           28240.0180087           28240.0180           28240.0180           28240.0180           28240.0180           28240.0180           28240.0180           28240.0180           28240.0180           29240.0180           29240.0180           29240.0180           29240.0180           29240.0180           29240.0180           29240.0180           29240.0180           29240.0180           29240.0180           29240.0180           29240.0180           29240.0180           29240.0180           29240.0180                                                                                                    | BLし込む」を (<br>ACが構成)<br>ACが構成<br>200,00<br>3,70<br>20,20<br>20,20<br>20,20<br>20,20<br>20,20<br>20,00<br>20,20<br>20,00<br>20,00<br>20                                                                                          | フリックしてく<br>2004/82 07:00/02 (************************************                                                                                                    | たさい。                                                                     | P01-<br>ZA                        |          |
| <b>客を確認し、</b> | 「上記内容で申           「「「」」」」」」」」」」」」」」」」」」」」」」」」」」」」」」」」」」                                                                                                    | Bし込む」を 2<br>BE 2200(明日の入力) 20<br>たの確認<br>2200(00<br>377<br>233,70<br>7<br>1554<br>1554<br>554 97(5)<br>2006年97月<br>069-1111-111                                                                                                    | フリックしてく<br>*//////:(*) 2000(1)<br>*//////:(*) 2000(1)<br>*/////:(*)<br>*/////:(*)<br>*////:(*)<br>*////:(*)<br>*///:(*)<br>*///:(*)<br>*///:(*)<br>*//:(*)<br>*//:(*)<br>*//:(*)<br>*//:(*)<br>*//:(*)<br>*//:(*)<br>*//:(*)<br>*/:(*)<br>*/:(*) | たださい。                                                                    | ngi.<br>Z/                        |          |
| を確認し、         | 「上記内容で申           「「「」」」」」」」」」」」」」」」」」」」」」」」」」」」」」」」」」」                                                                                                    | Bし込む」を<br>2000の37<br>2000の37<br>2000の37<br>2000の37<br>2000の37<br>2000の37<br>2000の47<br>1075<br>1075 | フリックしてく<br>*///////シック:4/////シッ 2000(アン)<br>*////////シック:4/////シック<br>*//////////////シック:4///////シック<br>*////////////////////////////////////                                                                                                    | たださい。                                                                    | 79.<br>Z/                         |          |
| 容を確認し、        | 「上記内容で申           (※) mirelcompass           28240.0980.087           28240.0980.087           28240.0980.097           28240.0980.097           28240.0980.097           28240.0980.097           28240.0980.097           28240.0980.097           28240.0980.097           28240.0980.097           28240.097           28240.097           28240.097           28240.097           28240.097           28240.097           28240.097           28240.097           28240.097           28240.097           28240.097           28240.097           28240.097           28240.097           28240.097           28240.097           28240.097           28240.097           28240.097           28240.097           28240.097           28240.097           28240.097           28240.097           28240.097           28240.097           28240.097           28240.097           28240.097           28240.097           28240.097                                                                                                    | BLU込む」を<br>ALUMANDAD<br>ALUMANDAD<br>ALUMANDD<br>ALUMANDD                                                                                                    | フリックしてく<br>2000年3月27日20日日 ) 2000年7 )<br>0月<br>0月<br>0月<br>111                                                                                                    | たさい。                                                                     | <sup>かた</sup><br>え                |          |
| 容を確認し、        | 「上記内容で中           (※) miral compass           28240.1980.087           28240.1980.087           28240.1980.087           28240.1980.087           28240.1980.087           28240.1980.087           28240.1980.087           28240.1980.087           28240.1980.087           28240.1980.088           2920.1980.088           2920.1980.088           2920.1980.088           2920.1991.088           2920.1991.088           2920.191.088           2920.191.088           2920.191.088           2920.191.088           2920.191.088           2920.191.088           2920.191.088                                                                                                    | BLU込む」を<br>ALUMARDAD 20000<br>303,0<br>20000<br>303,0<br>20000<br>20000<br>303,0<br>20000<br>20000<br>20                                                                                            | フリックしてく<br>2000年3月20日日<br>2007年3月21日<br>2007年3月210日<br>2007年3月210日<br>2007年3月210日<br>2007<br>2007<br>2007<br>2007<br>2007<br>2007<br>2007<br>20                                                                                                    | たさい。                                                                     | <sup>かト</sup><br>え<br>完了<br>をクリック |          |
| 9容を確認し、       | 「上記内容で中           (※) miralcompass           (※) miralcompass           (※) miralcompass           (※) miralcompass           (※) miralcompass           (※) miralcompass           (※) miralcompass           (※) miralcompass           (※) miralcompass           (※) miralcompass           (※) miralcompass                                                                                                    | BLし込む」を (<br>BER 200,00年のスカ 200,00<br>大の確認<br>200,00<br>3,70<br>20,70<br>20                                                                                              |                                                                                                    | <ul> <li>ださい。</li> <li>(1) (1) (1) (1) (1) (1) (1) (1) (1) (1)</li></ul> | Ph<br>a<br>が<br>た<br>で<br>り<br>ック |          |

注意事項!

 $\bigcirc$ 

支払い項目は、各個人により、最大4つまでございますので、マイページ に戻り、支払いを進めてください。 必ずすべての項目の決済を済ませたことをご確認ください。

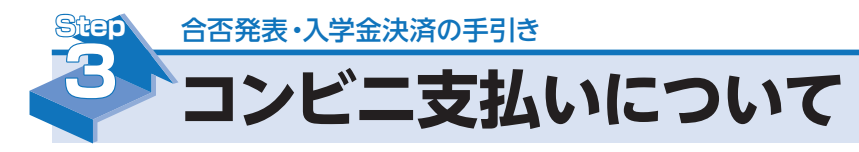

コンビニ支払いの方は、下記の手順で支払いを行ってください。

(1) マイページまたは、申込完了メールから「決済情報確認」ボタンをクリック。

| ) miraio                                 | ompass                                                |                                    |                                    |         | 交払申込 マイベージ ロ<br>4009 ミライ ツバサ4                             | 0795<br>609 3A |
|------------------------------------------|-------------------------------------------------------|------------------------------------|------------------------------------|---------|-----------------------------------------------------------|----------------|
| マイペー                                     | ジ                                                     |                                    |                                    |         |                                                           |                |
| ■ 学校からの<br>支払方法は、ク<br>支払い方法によ<br>断定の施制内に | のお知らせ<br>ルジットカード払い、コン<br>50、手数料が異なりますの<br>三時またしがい場合する | ンビニ支払い、ペイ<br>ので中込直面にてご<br>営業時とかります | ジー銀行ATM (力・<br>確認ください。<br>*た 一日頃出し | ード・通畅)支 | 3.い、ペイジーネットバンキング支払いがご利用いただけます。<br>↓ 現在の内部によらすお思し、7000年14人 |                |
| ▶ 決済履歴                                   | - <u>ŭ</u>                                            |                                    |                                    |         |                                                           |                |
| 申込借号                                     | 項目                                                    | 手続種別                               | お支払方法                              | 入金状況    | イイズロ                                                      |                |
| 6010400011                               | 入学金                                                   | 一括納入                               | コンビニ                               | 未決済     | 入学金支払い期限は、2月2日 23時となります。 元/ 144                           | 一、天済情報確認をクリッ   |
|                                          | 施設設備費                                                 | 一括納入                               | コンビニ                               | 未決済     | 施設設備費支払い期限は、2月2日 23時となりま<br>支入<br>方。<br>キャンセリ             |                |
| 6010400012                               |                                                       |                                    |                                    |         |                                                           |                |
| 6010400012                               |                                                       |                                    |                                    | 支払申込へ   | 1                                                         |                |
| 6010400012                               |                                                       |                                    | )                                  | 支払申込へ   | ]                                                         |                |

(2) 払込票番号を確認し、コンビニレジにてお支払いを済ませてください。

| <b>mirai</b> compass                                                        | 支払申込<br>4 | マイページ<br>1009 ミライ い | ログアウト<br>バ(サ4009 さん  |
|-----------------------------------------------------------------------------|-----------|---------------------|----------------------|
| 決済情報確認                                                                      |           |                     |                      |
| お支払方法                                                                       |           |                     |                      |
| 以下の払込業番号をセプン・イレプンのレジへ提示いただき、<br>「イータースットをキ」とち申し点はやのうろ、 され MRRキア             |           |                     |                      |
| <sup>払品票時</sup> : 1111111111<br>放気振興: 2024/03/31 23:00:00<br>な支払金額: 200648月 |           |                     |                      |
| セブンーイレブン以外でのお皮払いはできませんのでご注意ください。<br>なお、お支払いの前に申込内容に間違いがないかご確認ください。          |           |                     |                      |
| お支払い後の内容間違いによる取消し・返金は一切できませんのでご注意ください。                                      |           |                     |                      |
| 詳しいお支払い方法については、<br>「よくある質問」-「支払について」-「支払方法について知りたい。」をご確認ください。               |           |                     |                      |
| RS                                                                          |           |                     |                      |
| miraicompass                                                                | お聞合せ先し    | くある質問               | 特徴法に基づくま<br>利用規約 祖母組 |

以上で**入学金支払い手続きは完了**です。

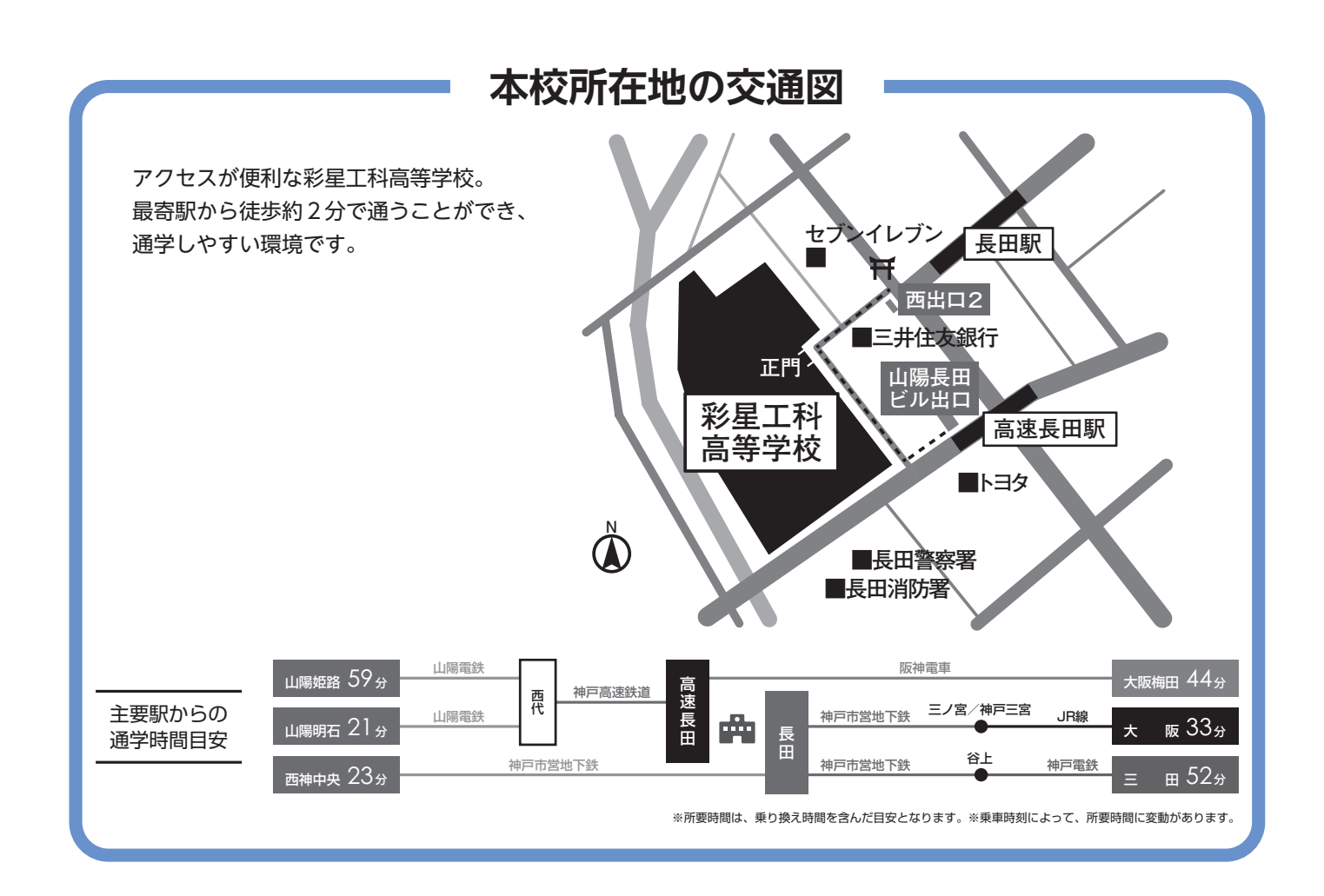

### 個人情報の取り扱いについて

願書や所定の手続きによってご記入いただいた個人情報は「個人情報の保護に関する法律」及び関連法令に準拠し、本校の受験業務 ならびに入学の目的以外には使用いたしません。

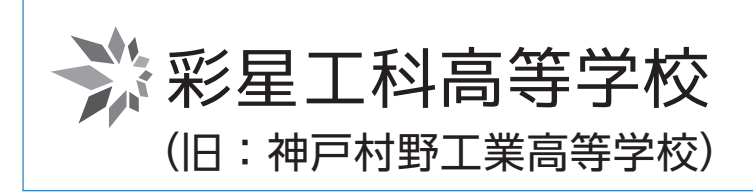

〒653-0003 神戸市長田区五番町8-5 TEL.078-575-0230 FAX.078-578-4402 https://saiseikoka.com

検索へ

彩星工科高等学校

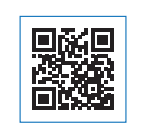